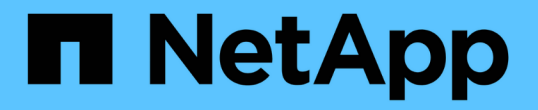

# NVMeポートを管理します。

SANtricity 11.8

NetApp December 16, 2024

This PDF was generated from https://docs.netapp.com/ja-jp/e-series-santricity-118/sm-settings/nvmeoverview.html on December 16, 2024. Always check docs.netapp.com for the latest.

# 目次

| NVMeポートを管理します。             | 1 |
|----------------------------|---|
| NVMeの概要·····               | 1 |
| NVMe over InfiniBandポートの設定 | 2 |
| NVMe over RoCEポートの設定       | 2 |
| NVMe over Fabrics統計の表示     | 4 |

## NVMeポートを管理します。

### **NVMe**の概要

一部のコントローラには、NVMe(Non-Volatile Memory Express)over Fabricsを実装す るためのポートが搭載されています。NVMeを使用すると、ホストとストレージアレイ の間でハイパフォーマンスな通信が可能になります。

#### NVMeとは

NVM\_は「不揮発性メモリ」を表し、多くのタイプのストレージデバイスで使用されている永続的メモリで す。\_NVM(NVM Express)は、NVMデバイスとのハイパフォーマンスなマルチキュー通信に特化して設計 された、標準インターフェイスまたはプロトコルです。

#### NVMe over Fabricsとは

\_NVMe over Fabrics(NVMe-oF)\_は、NVMeメッセージベースのコマンドおよびデータをホストコンピュー タとストレージの間でネットワーク経由で転送できるようにするテクノロジ仕様です。NVMeストレージアレ イ(a\_subsystem \_)には、ファブリックを使用してホストからアクセスできます。NVMeコマンドは、ホス ト側とサブシステム側の両方のトランスポート抽象化レイヤで有効化され、カプセル化されます。これによ り、ハイパフォーマンスなNVMeインターフェイスがホストからストレージまでエンドツーエンドで拡張さ れ、コマンドセットが標準化および簡易化されます。

NVMe-oFストレージは、ローカルのブロックストレージデバイスとしてホストに提供されます。ボリューム (a\_namespac\_)は、他のブロックストレージデバイスと同様にファイルシステムにマウントできます。必 要に応じて、REST API、SMcli、またはSANtricity System Managerを使用してストレージをプロビジョニン グできます。

#### NVMe Qualified Name (NQN) とは

NVMe Qualified Name(NQN)は、リモートストレージターゲットを識別するために使用します。ストレー ジアレイのNVMe修飾名は常にサブシステムによって割り当てられ、変更することはできません。NVMe Qualified Nameはアレイ全体で1つです。NVMe Qualified Nameは最大223文字です。iSCSI Qualified Nameと 比較してみてください。

#### ネームスペースとネームスペースIDとは何ですか?

ネームスペースはSCSIの論理ユニットに相当し、アレイ内のボリュームに関連付けられています。ネームスペースID(NSID)は、SCSIの論理ユニット番号(LUN)に相当します。NSIDはネームスペースの作成時に 作成し、1~255の値を設定できます。

#### NVMeコントローラとは

SCSII\_T nexus(ホストのイニシエータからストレージシステムのターゲットへのパス)と同様に、ホストの 接続プロセス中に作成されるNVMeコントローラは、ホストとストレージアレイ内のネームスペースの間のア クセスパスを提供します。NVMeコントローラは、ホストのNQNとホストポート識別子によって一意に識別さ れます。NVMeコントローラは1つのホストにしか関連付けることができませんが、複数のネームスペースに アクセスできます。 SANtricity System Managerを使用して、どのホストがどのネームスペースにアクセスできるかを設定し、 ホストのネームスペースIDを設定します。その後、NVMeコントローラが作成されると、NVMeコントローラ からアクセス可能なネームスペースIDのリストが作成され、許可される接続の設定に使用されます。

## NVMe over InfiniBandポートの設定

コントローラにNVMe over InfiniBand接続が搭載されている場合は、[ハードウェア]ページからNVMeポートを設定できます。

開始する前に

- コントローラにNVMe over InfiniBandホストポートが搭載されている必要があります。そうでない と、System ManagerでNVMe over InfiniBand設定を使用できません。
- ・ホスト接続のIPアドレスを確認しておく必要があります。

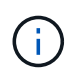

NVMe over InfiniBandの設定と機能は、ストレージアレイのコントローラにNVMe over InfiniBandポートが搭載されている場合にのみ表示されます。

手順

- 1. 「\*ハードウェア\*」を選択します。
- 2. 図にドライブが表示された場合は、\*[コントローラとコンポーネント]\*タブをクリックします。

図の表示が切り替わり、ドライブではなくコントローラが表示されます。

3. NVMe over InfiniBandポートを設定するコントローラをクリックします。

コントローラのコンテキストメニューが表示されます。

4. Configure NVMe over InfiniBand ports] を選択します。

[NVMe over InfiniBandポートの設定]ダイアログボックスが開きます。

5. 設定するHICポートをドロップダウンリストから選択し、IPアドレスを入力します。

200Gb対応のHICを使用してEF600ストレージアレイを設定する場合、このダイアログボックスには、2つのIPアドレスフィールドが表示されます。1つは物理ポート(外部)用のフィールドで、もう1つは仮想ポート(内部)用のフィールドです。両方のポートに一意のIPアドレスを割り当てる必要があります。これらの設定を使用すると、ホストで各ポート間のパスを確立し、HICのパフォーマンスを最大限に高めることができます。仮想ポートにIPアドレスを割り当てない場合、HICの実行速度は約半分になります。

- 6. [Configure] をクリックします。
- 7. 設定を完了したら、「\* Yes」をクリックしてNVMe over InfiniBandポートをリセットします。

## NVMe over RoCEポートの設定

コントローラにNVMe over RoCE(RDMA over Converged Ethernet)の接続が搭載されている場合は、[ハードウェア]ページからNVMeポートを設定できます。

開始する前に

- コントローラにNVMe over RoCEホストポートが搭載されている必要があります。そうでないと、System ManagerでNVMe over RoCE設定を使用できません。
- ・ホスト接続のIPアドレスを確認しておく必要があります。

#### 手順

- 1. 「\*ハードウェア\*」を選択します。
- 図にドライブが表示された場合は、\*[コントローラとコンポーネント]\*タブをクリックします。
  図の表示が切り替わり、ドライブではなくコントローラが表示されます。
- 3. NVMe over RoCEポートを設定するコントローラをクリックします。

コントローラのコンテキストメニューが表示されます。

4. NVMe over RoCE ポートの設定 \* を選択します。

[NVMe over RoCEポートの設定]ダイアログボックスが開きます。

- 5. ドロップダウンリストで、設定するHICポートを選択します。
- 6. 「\*次へ\*」をクリックします。

すべてのポート設定を表示するには、ダイアログボックスの右側にある \* Show more port settings \* リン クをクリックします。

フィールドの詳細

| ポート設定                                                        | 製品説明                                                                                                    |
|--------------------------------------------------------------|----------------------------------------------------------------------------------------------------|
| 設定されたイーサネッ<br>トポート速度                                         | ポートのSFPの速度と同じ速度を選択します。                                                                                                    |
| IPv4を有効にする/ IPv6<br>を有効にする                                   | IPv4およびIPv6ネットワークのサポートを有効にするには、一方または両<br>方のオプションを選択します。                                                                                                    |
| MTU サイズ( * Show<br>more port settings* をク<br>リックすると使用可能<br>) | 必要に応じて、Maximum Transmission Unit(MTU;最大転送単位)の新<br>しいサイズをバイト単位で入力します。<br>デフォルトのMaximum Transmission Unit(MTU;最大伝送ユニット)サ<br>イズは1500バイト/フレームです。1500~9000の値を入力する必要があり<br>ます。 |

[\*IPv4 を有効にする \*] を選択した場合、 [ 次へ \*] をクリックすると、 IPv4 設定を選択するためのダイア ログボックスが開きます。[\*IPv6 を有効にする \*] を選択した場合、 [ 次へ \*] をクリックすると、 IPv6 設 定を選択するためのダイアログボックスが開きます。両方のオプションを選択した場合は、 IPv4 設定の ダイアログボックスが最初に開き、 \* 次へ \* をクリックすると、 IPv6 設定のダイアログボックスが開き 7. IPv4 / IPv6を自動または手動で設定します。

フィールドの詳細

| ポート設定            | 製品説明                                                                                                    |
|------------------|----------------------------------------------------------------------------------------------------|
| 設定を自動的に取得        | 設定を自動的に取得するには、このオプションを選択します。                                                                                                    |
| 静的設定を手動で指定<br>する | このオプションを選択し、フィールドに静的アドレスを入力します。(必要に応じて、カット アンド ペーストでアドレスをフィールドに貼り付け<br>ることもできます)。IPv4の場合は、ネットワークのサブネットマスクと<br>ゲートウェイを指定します。IPv6の場合は、ルーティング可能なIPアドレ<br>スとルータのIPアドレスを指定します。200Gb対応のHICを使用し<br>てEF600ストレージアレイを設定する場合、このダイアログボックスに<br>は、ネットワークパラメータの2セットのフィールドが表示されます。1つ<br>は物理ポート(外部)用のフィールドで、もう1つは仮想ポート(内部)<br>用のフィールドです。両方のポートに一意のパラメータを割り当てる必要<br>があります。これらの設定を使用すると、ホストで各ポート間のパスを確<br>立し、HICのパフォーマンスを最大限に高めることができます。仮想ポー<br>トにIPアドレスを割り当てない場合、HICの実行速度は約半分になりま<br>す。 |

8. [完了]をクリックします。

## **NVMe over Fabrics**統計の表示

ストレージアレイへのNVMe over Fabrics接続に関するデータを表示できます。

#### タスクの内容

System Managerには、次のタイプのNVMe over Fabrics統計が表示されます。すべての統計は読み取り専用 であり、設定することはできません。

- \* nvmeサブシステム統計\*- NVMeコントローラとそのキューの統計が表示されます。NVMeコントローラは、ストレージアレイ内のネームスペースとホストの間のアクセスパスを提供します。NVMeサブシステム統計では、接続障害、リセット、シャットダウンなどの項目を確認できます。
- \* rdma Interface statistics \*-- RDMAインターフェイス上のすべてのNVMe over Fabricsポートの統計を提供 します。各スイッチポートに関連付けられているパフォーマンス統計とリンクエラー情報が含まれます。 このタブは、NVMe over Fabricsポートが使用可能な場合にのみ表示されます。

これらの統計はそれぞれ、統計の生データまたはベースライン統計として表示できます。統計の生データは、 コントローラの起動以降に収集されたすべての統計です。ベースライン統計は、ベースライン時間の設定以降 に収集されたポイントインタイムの統計です。

手順

- 1. メニューを選択します。[設定][システム]。
- 2. View NVMe over Fabrics Statistics \*を選択します。

3. \*オプション:\*ベースラインを設定するには、\*新しいベースラインの設定\*をクリックします。

ベースラインを設定すると、統計を収集するための新しい開始ポイントが設定されます。すべてのNVMe 統計に同じベースラインが使用されます。 Copyright © 2024 NetApp, Inc. All Rights Reserved. Printed in the U.S.このドキュメントは著作権によって保護されています。著作権所有者の書面による事前承諾がある場合を除き、画像媒体、電子媒体、および写真複写、記録媒体、テープ媒体、電子検索システムへの組み込みを含む機械媒体など、いかなる形式および方法による複製も禁止します。

ネットアップの著作物から派生したソフトウェアは、次に示す使用許諾条項および免責条項の対象となりま す。

このソフトウェアは、ネットアップによって「現状のまま」提供されています。ネットアップは明示的な保 証、または商品性および特定目的に対する適合性の暗示的保証を含み、かつこれに限定されないいかなる暗示 的な保証も行いません。ネットアップは、代替品または代替サービスの調達、使用不能、データ損失、利益損 失、業務中断を含み、かつこれに限定されない、このソフトウェアの使用により生じたすべての直接的損害、 間接的損害、偶発的損害、特別損害、懲罰的損害、必然的損害の発生に対して、損失の発生の可能性が通知さ れていたとしても、その発生理由、根拠とする責任論、契約の有無、厳格責任、不法行為(過失またはそうで ない場合を含む)にかかわらず、一切の責任を負いません。

ネットアップは、ここに記載されているすべての製品に対する変更を随時、予告なく行う権利を保有します。 ネットアップによる明示的な書面による合意がある場合を除き、ここに記載されている製品の使用により生じ る責任および義務に対して、ネットアップは責任を負いません。この製品の使用または購入は、ネットアップ の特許権、商標権、または他の知的所有権に基づくライセンスの供与とはみなされません。

このマニュアルに記載されている製品は、1つ以上の米国特許、その他の国の特許、および出願中の特許によって保護されている場合があります。

権利の制限について:政府による使用、複製、開示は、DFARS 252.227-7013(2014年2月)およびFAR 5252.227-19(2007年12月)のRights in Technical Data -Noncommercial Items(技術データ - 非商用品目に関 する諸権利)条項の(b)(3)項、に規定された制限が適用されます。

本書に含まれるデータは商用製品および / または商用サービス(FAR 2.101の定義に基づく)に関係し、デー タの所有権はNetApp, Inc.にあります。本契約に基づき提供されるすべてのネットアップの技術データおよび コンピュータ ソフトウェアは、商用目的であり、私費のみで開発されたものです。米国政府は本データに対 し、非独占的かつ移転およびサブライセンス不可で、全世界を対象とする取り消し不能の制限付き使用権を有 し、本データの提供の根拠となった米国政府契約に関連し、当該契約の裏付けとする場合にのみ本データを使 用できます。前述の場合を除き、NetApp, Inc.の書面による許可を事前に得ることなく、本データを使用、開 示、転載、改変するほか、上演または展示することはできません。国防総省にかかる米国政府のデータ使用権 については、DFARS 252.227-7015(b)項(2014年2月)で定められた権利のみが認められます。

#### 商標に関する情報

NetApp、NetAppのロゴ、http://www.netapp.com/TMに記載されているマークは、NetApp, Inc.の商標です。その他の会社名と製品名は、それを所有する各社の商標である場合があります。